## **MODECOM FREETAB 2096 + / 8GB WHITE**

Firmware aktualisierung >>> Android 4.1.1 Jelly Bean >>> Version 1

- Vor dem Update laden Sie die Tablette
- Aktualisieren Sie löscht alle Daten vom Gerät
- Bitte aktualisieren Sie in Übereinstimmung mit den Anweisungen durchgeführt
- So führen Sie eine Aktualisierung erforderlich ist, um die Tablette an Ihren Computer anschließen

Der erste Start des Gerätes nach dem Update kann ein wenig länger als normal dauern zu laufen und wird durch den Einbau der Komponenten gebunden.

- 1. Bereiten Tablet und USB-Anschluss-Kabel, das mit der Tablette enthalten ist
- 2. Klicken Sie auf den Link unten, um die ZIP-Datei mit dem Update downloaden

http://freetab.eu/softy/ENG/Tablets/FreeTAB\_2096\_PLUS/Firmware/White\_Front/Android\_4.1.1/Version\_1/DE/Firmware\_2096\_android\_4.1.1\_version\_1.zip

- 3. Entpacken Sie die Datei Firmware\_2096\_android\_4.1.1\_version\_1.zip auf Ihrem Computer oder Laptop, wird es schaffen ein Verzeichnis namens Firmware\_2096\_android\_4.1.1\_version\_1
- 4. Führen Sie die Datei RKBatchTool.exe aus dem Verzeichnis RKBatchTool\_v1.7

| Rockchip Batch Tool v1.7 |                        |        |               |      | - • X |
|--------------------------|------------------------|--------|---------------|------|-------|
| Firmware:                |                        |        |               |      | File  |
| FW Ver:<br>BOOT Ver:     | FW Time:<br>BOOT Time: |        | Support Chip: |      |       |
|                          |                        |        |               |      |       |
|                          |                        |        |               |      |       |
|                          |                        |        |               |      |       |
|                          |                        |        |               |      |       |
| 1                        | 2                      |        | 3             | 4    |       |
| 5                        | 6                      |        | 7             | 8    |       |
|                          |                        |        |               |      |       |
| Language Upgrade         | Restore                | Switch | Clear         | Save | Exit  |

5. Schalten Sie Ihr Tablet, wenn es eingeschaltet ist und schließen Sie das USB-Kabel an Ihren PC oder Laptop. Drücken und halten Sie die V+ und Power, und drücken Sie dann die Reset-Taste mit einem Stift und halten noch ca. 5 Sekunden die Taste V+ und Power, die Tablette als "Unbekanntes Gerät" erkannt wird, wird das System voraussichtlich Treiber hinzufügen hinzugerechnet wurden Device Manager werden

Treiber sind in **RKBatchTool\_v1.7\Rockusb\_v3.5\Rockusb** befindetDer Fahrer kann das System mit Hilfe des Device Manager System (Control Panel > Device Manager) oder (Computer > Properties > Device Manager) hinzugefügt werden

| ▲ a computer23                                                 |
|----------------------------------------------------------------|
| Baterie                                                        |
| 🖌 🕼 Inne urządzenia                                            |
| 🛄 🛄 Nieznane urządzenie                                        |
| a 🌆 Karty graficzne                                            |
|                                                                |
| NVIDIA GeForce 310M                                            |
| 🖌 👰 Karty sieciowe                                             |
| 🚽 🔮 Broadcom 802.11n Network Adapter                           |
| 📲 Karta wirtualnego miniportu WiFi firmy Microsoft             |
| Marvell Yukon 88E8059 Family PCI-E Gigabit Ethernet Controller |
| 📲 Urządzenie Bluetooth (Protokół TDI RFCOMM)                   |
| 🛄 Urządzenie Bluetooth (sieć osobista)                         |
| Klawiatury                                                     |
| D 1 Komputer                                                   |
| Kontrolery dźwięku, wideo i gier                               |
| Kontrolery IDE ATA/ATAPI                                       |
| Kontrolery uniwersalnej magistrali szeregowej                  |
| Monitory                                                       |
| Mysz i inne urządzenia wskazujące                              |
| Odbiorniki radiowe Bluetooth                                   |
| Porty (COM I LPT)                                              |
| Procesory                                                      |
| Stacje dyskow                                                  |
| Stacje dyskow CD-KOW/DVD                                       |
| Urządzenia do obrazowania                                      |
|                                                                |
| ▷ · Immorphic orządzenia systemowe                             |

| computer23                                    |                                      |  |  |  |
|-----------------------------------------------|--------------------------------------|--|--|--|
| 🕞 🦢 Baterie                                   |                                      |  |  |  |
| 🖌 🖟 Inne urządzenia                           |                                      |  |  |  |
| 🦾 📠 Nieznane urządzowie                       |                                      |  |  |  |
| 🖌 🖳 Karty graficzne                           | Aktualizuj oprogramowanie sterownika |  |  |  |
|                                               | Wyłącz                               |  |  |  |
| NVIDIA GeForce                                | Odinstaluj                           |  |  |  |
| 🖌 👰 Karty sieciowe                            |                                      |  |  |  |
| Broadcom 802.11                               | Skanuj w poszukiwaniu zmian sprzętu  |  |  |  |
| 💽 Karta wirtualnegi                           | Właściwości                          |  |  |  |
| Marvell Yukon 88                              |                                      |  |  |  |
| Urządzenie Bluetooth                          | (Protokół TDI RFCOMM)                |  |  |  |
| 🛄 🗓 Urządzenie Bluetooth                      | i (sieć osobista)                    |  |  |  |
| Klawiatury                                    |                                      |  |  |  |
| Komputer                                      |                                      |  |  |  |
| Kontrolery dźwięku, wide                      | eo i gier                            |  |  |  |
| Kontrolery IDE ATA/ATA                        | PI                                   |  |  |  |
| Kontrolery uniwersalnej magistrali szeregowej |                                      |  |  |  |
|                                               |                                      |  |  |  |
| Mysz i inne urządzenia w                      | skazujące                            |  |  |  |
| Odbiorniki radiowe Bluet                      | tooth                                |  |  |  |
| Porty (COM i LPT)                             |                                      |  |  |  |
| Procesory                                     |                                      |  |  |  |
| Stacje dysków                                 |                                      |  |  |  |
| Stacje dysków CD-ROM/                         |                                      |  |  |  |
| Urządzenia do obrazowal                       | nia                                  |  |  |  |
| Urządzenia interfejsu HID                     | )                                    |  |  |  |
| Urządzenia systemowe                          |                                      |  |  |  |
|                                               |                                      |  |  |  |

| computer23     Baterie     Inne urządzenia                                                                                                    |          |
|----------------------------------------------------------------------------------------------------|----------|
| Nieznane urządzenie                                                                                                    |          |
| 3                                                                                                    | <b>X</b> |
| 🕞 🧕 Kreator aktualizacji sterowników - Nieznane urządzenie                                                                                                    |          |
| W jaki sposób chcesz wyszukać oprogramowanie sterownika?                                                                                                    |          |
| Wyszukaj automatycznie zaktualizowane oprogramowanie<br>sterownika<br>System Windows wyszuka najnowsze oprogramowanie sterownika urządzenia na<br>tym komputerze i w Internecie, jeśli tej opcji nie wyłączono w ustawieniach<br>instalacji urządzenia. | 3        |
| Przeglądaj mój komputer w poszukiwaniu oprogramowania sterownika<br>Odszukaj i zainstaluj oprogramowanie sterownika ręcznie.                                                                                                    |          |
|                                                                                                    | _        |
|                                                                                                    | Anuluj   |

6. Drivers:

RKBatchTool\_v1.7\Rockusb\_v3.5\Rockusb\x64\win7 (für Windows 7 64-bit) RKBatchTool\_v1.7\Rockusb\_v3.5\Rockusb\x64\win8 (für Windows 8 64-bit) RKBatchTool\_v1.7\Rockusb\_v3.5\Rockusb\x64\vista (für Windows Vista 64-bit) RKBatchTool\_v1.7\Rockusb\_v3.5\Rockusb\x86\win7 (für Windows 7 32-bit) RKBatchTool\_v1.7\Rockusb\_v3.5\Rockusb\x86\win8 (für Windows 8 32-bit) RKBatchTool\_v1.7\Rockusb\_v3.5\Rockusb\x86\vista (für Windows Vista 32-bit)

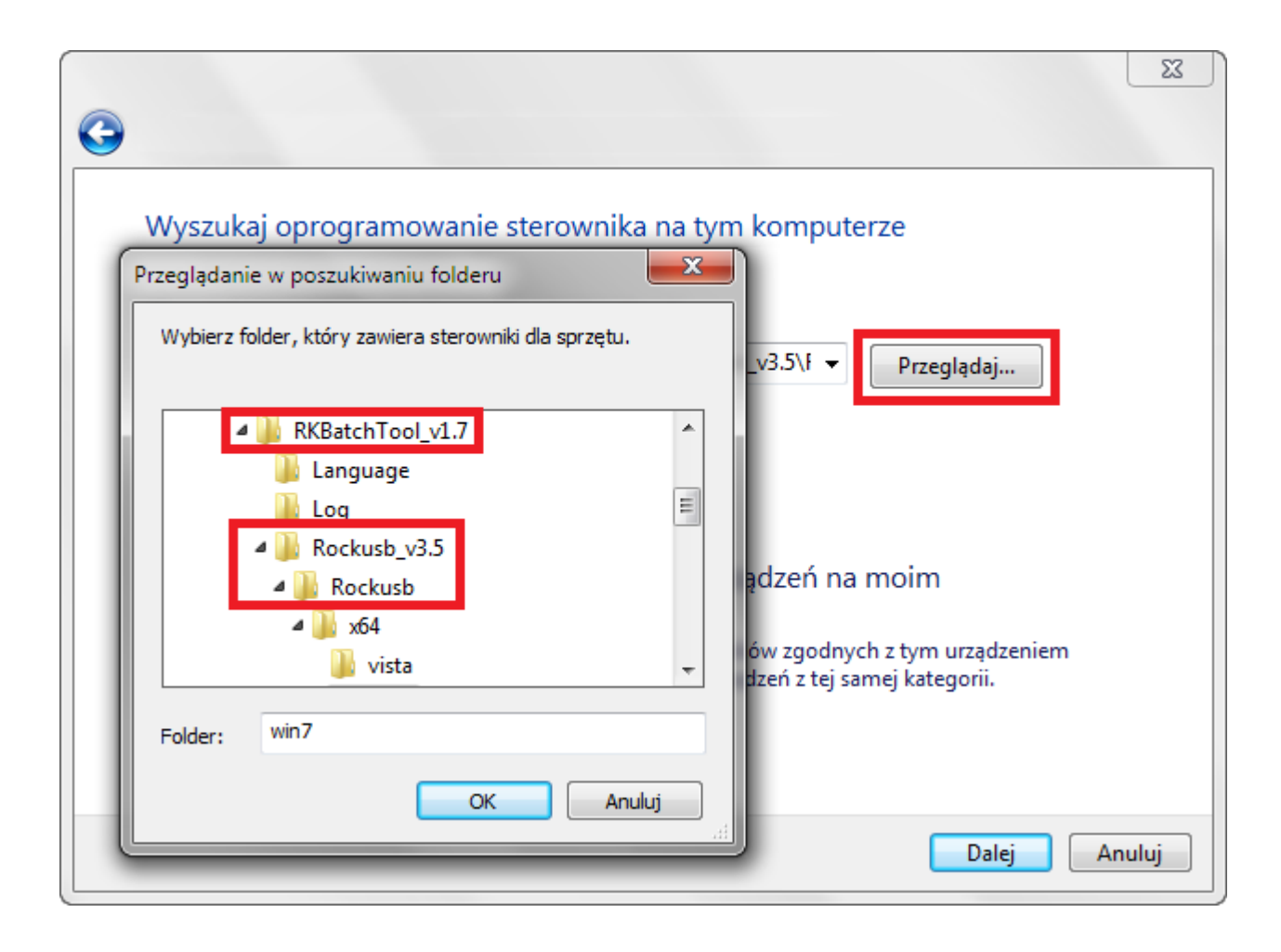

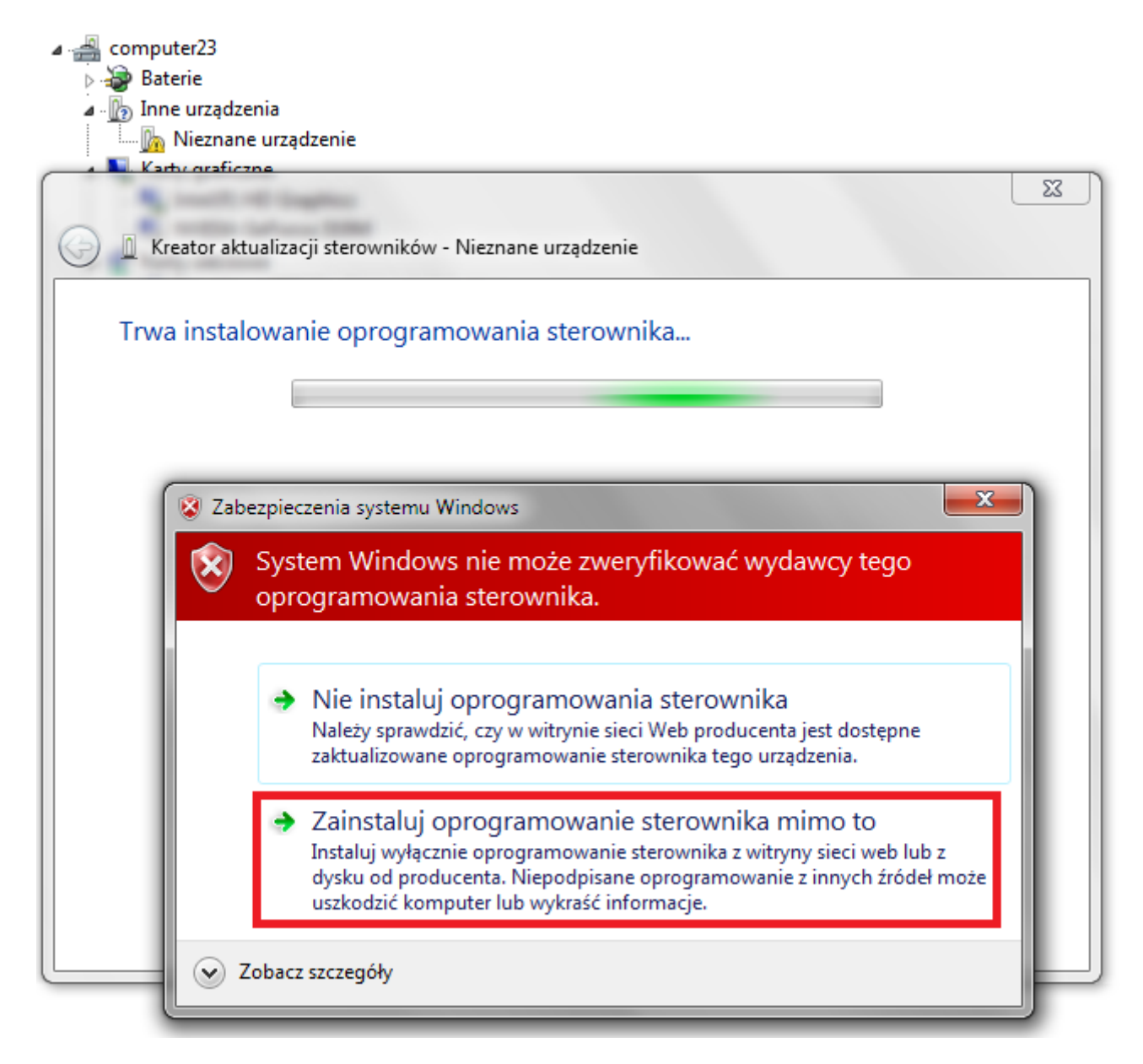

7. Die Steuerung des Systems hinzugefügt wurde, können Sie weiterhin mit dem Programm arbeiten **RKBatchTool** 

| ⊿ 🚔 computer23                                                                       |
|--------------------------------------------------------------------------------------|
| > 🍃 Baterie                                                                          |
| a · 👔 Inne urządzenia                                                                |
| Im Mieznane urządzenie                                                               |
|                                                                                      |
|                                                                                      |
| Kreator aktualizacji sterownikow - RK30 Device                                       |
|                                                                                      |
| System Windows pomyślnie zaktualizował oprogramowanie sterownika                     |
|                                                                                      |
| System Windows zakończył instalowanie oprogramowania sterownika dla tego urządzenia: |
|                                                                                      |
| RK20 Device                                                                          |
| RKS0 Device                                                                          |
|                                                                                      |
|                                                                                      |
|                                                                                      |
|                                                                                      |
|                                                                                      |
|                                                                                      |
|                                                                                      |
|                                                                                      |
|                                                                                      |
|                                                                                      |
|                                                                                      |
| Zamknij                                                                              |
|                                                                                      |
| Procesony                                                                            |

8. Wenn die Fahrer waren richtig Platz 1 ist hellgrün, klicken Sie auf die File und wählen Sie die Datei mit dem Namen Firmware\_2096\_android\_4.1.1\_version\_1.img Firmware\_2096\_android\_4.1.1\_version\_1 Verzeichnis

| Rockchip Batch Tool v1.7 |                        |               |           |
|--------------------------|------------------------|---------------|-----------|
| Firmware:                |                        |               | File      |
| FW Ver:<br>BOOT Ver:     | FW Time:<br>BOOT Time: | Support Chip: |           |
|                          |                        |               |           |
|                          |                        |               |           |
|                          |                        |               | · · · ·   |
|                          |                        |               |           |
| MODECOM FreeTAB          | 2                      | 3             | 4         |
| 2-1-1                    |                        |               |           |
| 5                        | 6                      | 7             | 8         |
|                          |                        |               |           |
| Language Upgrade         | Restore                | Switch Clear  | Save Exit |

| Firmware:                    |                                                                | File                  |
|------------------------------|----------------------------------------------------------------|-----------------------|
| FW Ver:                      | FW Time:                                                       | Support Chip:         |
| BOOT Ver:                    | BOOT Time:                                                     |                       |
| ſ                            | 💭 Otwieranie                                                   | <b>—</b> × <b>—</b> ) |
|                              | Szukaj w: 📔 Firmware_MODEL_android_VERSIO                      | - G 🗊 📂 🖽 -           |
|                              | Nazwa                                                          | Data modyfikacji Ty   |
|                              | RKBatchTool v1.7                                               | 2013-08-05 11:29 Fc   |
|                              | Firmware_MODEL_android_VERSION                                 | 2013-07-26 15:29 PI   |
| MODECOM FreeT/<br>1<br>2-1-1 | III       Nazwa pliku:       Pliki typu:       Firmware(*.img) | Otwórz<br>Anuluj      |
| 5                            | 6                                                              | 7 8                   |
|                              |                                                                |                       |

**9.** Klicken Sie auf die Schaltfläche **Upgrade**, wird das Programm-Upgrade zu starten, dauert der Vorgang einige Minuten

| 🌄 Rockchip Bat               | tch Tool v1.7                                                        |            |                     |               |      | - C X |
|------------------------------|----------------------------------------------------------------------|------------|---------------------|---------------|------|-------|
| Firmware:                    | c:\Firmware_MODEL_android_VERSION\Firmware_MODEL_android_VERSION.img |            |                     |               |      |       |
| FW Ver:                      | 4.2.02                                                               | FW Time:   | 2013-07-26 15:29:15 | Support Chip: | RK31 |       |
| BOOT Ver:                    | 1.24                                                                 | BOOT Time: | 2013-06-21 16:59:45 |               |      |       |
| Loading firm<br>Loading firm | ware<br>ware Finished.                                               |            |                     |               |      |       |
| - MODEC                      | OM FreeTAB<br>1<br>2-1-1                                             | 2          |                     | 3             | 4    |       |
|                              | 5                                                                    | 6          |                     | 7             | 8    |       |
| Language                     | Upgrade                                                              | Restore    | Switch              | Clear         | Save | Exit  |

| 🕞 Rockchip Bat                                                                                                    | ch Tool v1.7                                                                                                    |                                                                                                    |                     |               |      |      |  |
|----------------------------------------------------------------------------------------------------|----------------------------------------------------------------------------------------------------|----------------------------------------------------------------------------------------------------|---------------------|---------------|------|------|--|
| Firmware:                                                                                                    | C:\Firmware_MOD                                                                                                    | C:\Firmware_MODEL_android_VERSION\Firmware_MODEL_android_VERSION.img                                   |                     |               |      |      |  |
| FW Ver:                                                                                                    | 4.2.02                                                                                                    | FW Time:                                                                                               | 2013-07-26 15:29:15 | Support Chip: | RK31 |      |  |
| BOOT Ver:                                                                                                    | 1.24                                                                                                    | BOOT Time:                                                                                             | 2013-06-21 16:59:45 |               |      |      |  |
| (Layer 2-1-1)<br>(Layer 2-1-1)<br>(Layer 2-1-1)<br>(Layer 2-1-1)<br>(Layer 2-1-1)<br>(Layer 2-1-1)<br>(Layer 2-1-1)<br>(Layer 2-1-1)<br>(Layer 2-1-1)<br>(Layer 2-1-1)<br>(Layer 2-1-1) | <ul> <li>Get FlashInfo S</li> <li>Prepare IDB State</li> <li>Prepare IDB Succession</li> <li>Download IDB State</li> <li>Download IDB State</li> <li>Reset Device State</li> <li>Wait For Loader</li> <li>Wait For Loader</li> <li>Test Device State</li> <li>Test Device State</li> <li>Download Firmwat</li> </ul> | uccess<br>rt<br>cess<br>art<br>iccess<br>art<br>iccess<br>Start<br>Success<br>rt<br>iccess<br>re Start |                     |               |      |      |  |
| MODEC                                                                                                    | OM FreeTAB                                                                                                    | 2                                                                                                    |                     | 3             | 4    |      |  |
| Downlo                                                                                                    | ad (84%)                                                                                                    |                                                                                                    |                     |               |      |      |  |
|                                                                                                    | 5                                                                                                    | 6                                                                                                    |                     | 7             | 8    |      |  |
| Language                                                                                                    | Upgrade                                                                                                    | Restore                                                                                                | Switch              | Clear         | Save | Exit |  |

| Rockchip Bat                                                                                                    | ch Tool v1.7                                                                                                    |                   |                        |                 |      | - • × |  |
|----------------------------------------------------------------------------------------------------|----------------------------------------------------------------------------------------------------|-------------------|------------------------|-----------------|------|-------|--|
| Firmware:                                                                                                    | C:\Firmware_MOD                                                                                                    | DEL_android_VERSI | CON\Firmware_MODEL_and | oid_VERSION.img |      | File  |  |
| FW Ver:                                                                                                    | 4.2.02                                                                                                    | FW Time:          | 2013-07-26 15:29:15    | Support Chip:   | RK31 |       |  |
| BOOT Ver:                                                                                                    | 1.24                                                                                                    | BOOT Time:        | 2013-06-21 16:59:45    | ]               |      |       |  |
| (Layer 2-1-1)<br>(Layer 2-1-1)<br>(Layer 2-1-1)<br>(Layer 2-1-1)<br>(Layer 2-1-1)<br>(Layer 2-1-1)<br>(Layer 2-1-1)<br>(Layer 2-1-1)<br>(Layer 2-1-1) | <pre>(Layer 2-1-1&gt; Reset Device Start<br/>(Layer 2-1-1&gt; Reset Device Success<br/>(Layer 2-1-1&gt; Wait For Loader Start<br/>(Layer 2-1-1&gt; Wait For Loader Success<br/>(Layer 2-1-1&gt; Test Device Start<br/>(Layer 2-1-1&gt; Test Device Success<br/>(Layer 2-1-1&gt; Download Firmware Start<br/>(Layer 2-1-1&gt; Download Firmware Success<br/>(Layer 2-1-1&gt; Reset Device Start<br/>(Layer 2-1-1&gt; Reset Device Start<br/>(Layer 2-1-1&gt; Reset Device Success<br/>***********Upgrade Done Success(1&gt; Fail(0&gt; Time(113257)ms*********</pre> |                   |                        |                 |      |       |  |
| MODEC                                                                                                    | OM FreeTAB                                                                                                    | 2                 |                        | 3               | 4    |       |  |
|                                                                                                    | 5                                                                                                    | 6                 |                        | 7               | 8    |       |  |
| Language                                                                                                    | Upgrade                                                                                                    | Restore           | Switch                 | Clear           | Save | Exit  |  |

Das Update erfolgreich installiert wurde, schalten Sie und ziehen Sie den Tablet-Software von Ihrem Computer

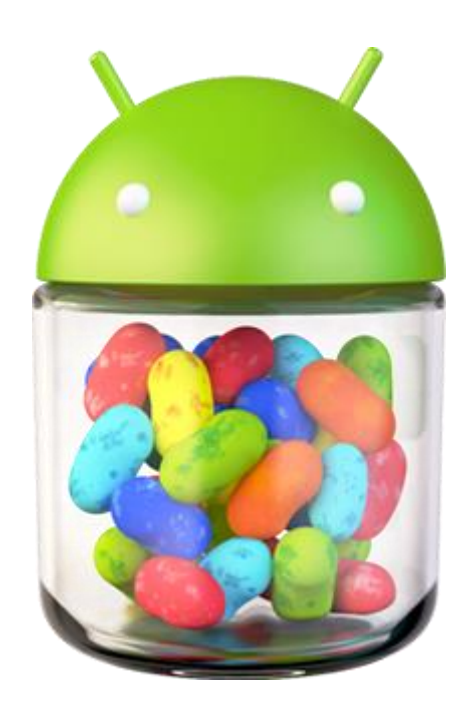